## Guida per la ricerca di informazioni sulle attività didattiche (docente titolare, contenuti dell'insegnamento, programma, testi di riferimento, etc.) sul portale <u>UniMe Course Catalog</u>

1) Seleziona l'A.A. di immatricolazione, ad es. 2021/2022

#### 🖀 Anno di immatricolazione 🛛 2023/2024 💠

#### IT EN

| <b>Economia</b> 6                                                                      | Scienze chimiche, biologiche, farmaceutiche ed<br>ambientali<br>9            |
|----------------------------------------------------------------------------------------|------------------------------------------------------------------------------|
| Ingegneria<br>9                                                                        | <b>Giurisprudenza</b>                                                        |
| Scienze matematiche e informatiche, scienze fisiche e<br>scienze della terra<br>6      | Medicina clinica e sperimentale                                              |
| Patologia umana dell'adulto e dell'età evolutiva<br>"Gaetano Barresi"<br>8             | Scienze politiche e giuridiche<br>9                                          |
| Scienze biomediche, odontoiatriche e delle immagini<br>morfologiche e funzionali<br>13 | Scienze cognitive, psicologiche, pedagogiche e degli<br>studi culturali<br>6 |
| Scienze veterinarie<br>6                                                               | Civiltà antiche e moderne<br>7                                               |

## 2) Clicca sul Dipartimento nel quale è incardinato il tuo CDL, ad es.

Giurisprudenza

| 倄 Anno di immatricolazione 2021/2022 🗧                                  |    |                                                                               | IT EN            |
|-------------------------------------------------------------------------|----|-------------------------------------------------------------------------------|------------------|
|                                                                         |    |                                                                               |                  |
| Economia                                                                | 8  | Scienze chimiche, biologiche, farmaceutiche ed<br>ambientali                  | 13               |
| Corsi universitari per Formazione docenti                               | 4  | Ingegneria                                                                    | 13               |
| Giurisprudenza                                                          | 4  | Scienze matematiche e informatiche, scienze fisich<br>scienze della terra     | <b>не е</b><br>б |
| Medicina clinica e sperimentale                                         | 19 | Patologia umana dell'adulto e dell'età evolutiva<br>"Gaetano Barresi"         | 26               |
| Scienze politiche e giuridiche                                          | 6  | Scienze biomediche, odontoiatriche e delle immag<br>morfologiche e funzionali | ini<br>29        |
| Scienze cognitive, psicologiche, pedagogiche e degli<br>studi culturali | 9  | Civiltà antiche e moderne                                                     | 12               |
| Scienze veterinarie                                                     | 6  |                                                                               |                  |

## 3) Clicca sul Corso di laurea che ti interessa, ad es. Giurisprudenza

|                                                                                                    | 2021/2022 🗘                                                                                                    |      |
|----------------------------------------------------------------------------------------------------|----------------------------------------------------------------------------------------------------|------|
|                                                                                                    | ₩21/2022 V                                                                                                    |      |
|                                                                                                    |                                                                                                    | T F  |
| iurienrudonzo                                                                                                    |                                                                                                    |      |
| aurisprudenza                                                                                                    |                                                                                                    |      |
| iennale                                                                                                    |                                                                                                    |      |
| 60] CONSULENTE DEL LAVORO E SCI                                                                                                    | IENZE DEI SERVIZI-GIURIDICI                                                                                                    |      |
| agistrale a Cicle Unice                                                                                                    |                                                                                                    |      |
| 150] GIURISPRUDENZA                                                                                                    |                                                                                                    |      |
|                                                                                                    |                                                                                                    |      |
| aster di Secondo Livello                                                                                                    |                                                                                                    |      |
| S037] CONSUMATORE, MEDIA DIGIT/                                                                                                    | <u>ALI E TUTELE</u>                                                                                                    |      |
| ecializzazioni                                                                                                    |                                                                                                    |      |
| 40] PROFESSIONI LEGALI                                                                                                    |                                                                                                    |      |
|                                                                                                    |                                                                                                    |      |
| Z                                                                                                    | 4) Clicca su Piani di studio e insegnamenti                                                                                                    |      |
|                                                                                                    |                                                                                                    |      |
| 🖇 Anno di immatricolazione 🤉                                                                                                    | 2021/2022 1                                                                                                    | IT F |
|                                                                                                    |                                                                                                    |      |
|                                                                                                    |                                                                                                    |      |
| INFO PIANI DI STUDIO E INSEGNA                                                                                                    | AMENTI                                                                                                    |      |
| INFO PIANI DI STUDIO E INSEGNA                                                                                                    |                                                                                                    |      |
| INFO PIANI DI STUDIO E INSEGNA                                                                                                    | AMENTI<br>nno accademico corrente                                                                                                    | ~    |
| INFO PIANI DI STUDIO E INSEGN.<br>Informazioni generali riferite all'ar<br>Durata                                                                                                    | AMENTI<br>nno accademico corrente<br>5 anni<br>2020                                                                                                    | ~    |
| INFO PIANI DI STUDIO E INSEGN.<br>Informazioni generali riferite all'ar<br>Durata<br>Ordinamento<br>Stato                                                                                                    | AMENTI<br>nno accademico corrente<br>5 anni<br>2020<br>Aperto                                                                                                    | ~    |
| INFO PIANI DI STUDIO E INSEGN.<br>Informazioni generali riferite all'ar<br>Durata<br>Ordinamento<br>Stato<br>Crediti                                                                                                    | AMENTI<br>AMENTI<br>anno accademico corrente<br>5 anni<br>2020<br>Aperto<br>300 CFU                                                                                                    | ~    |
| INFO PIANI DI STUDIO E INSEGN.<br>Informazioni generali riferite all'ar<br>Durata<br>Ordinamento<br>Stato<br>Crediti<br>Lingua                                                                                                    | AMENTI<br>AMENTI<br>anno accademico corrente<br>5 anni<br>2020<br>Aperto<br>300 CFU<br>ITALIANO                                                                                                    | ~    |
| INFO PIANI DI STUDIO E INSEGN.<br>Informazioni generali riferite all'ar<br>Durata<br>Ordinamento<br>Stato<br>Crediti<br>Lingua<br>Tipologia                                                                                                    | AMENTI<br>AMENTI<br>anno accademico corrente<br>5 anni<br>2020<br>Aperto<br>300 CFU<br>ITALIANO<br>Magistrale a Ciclo Unico                                                                                                    | ~    |
| INFO PIANI DI STUDIO E INSEGN.<br>Informazioni generali riferite all'ar<br>Durata<br>Ordinamento<br>Stato<br>Crediti<br>Lingua<br>Tipologia<br>Normativa                                                                                                    | AMENTI<br>AMENTI<br>Dana accademico corrente<br>5 anni<br>2020<br>Aperto<br>300 CFU<br>ITALIANO<br>Magistrale a Ciclo Unico<br>D.M. 270/2004                                                                                                    | ~    |
| INFO PIANI DI STUDIO E INSEGN.<br>Informazioni generali riferite all'ar<br>Durata<br>Ordinamento<br>Stato<br>Crediti<br>Lingua<br>Tipologia<br>Normativa<br>Classe di laurea                                                                                                    | AMENTI         AMENTI         AMENTI         AMENTI         AMENTI         AMENTI         AMENTI         AMENTI         AMENTI         Sanni         2020         Aperto         300 CFU         ITALIANO         Magistrale a Ciclo Unico         D.M. 270/2004         LMG/01 - Classe delle lauree magistrali in giurisprudenza                                                                                                    | ~    |
| INFO PIANI DI STUDIO E INSEGN. Informazioni generali riferite all'ar Durata Ordinamento Stato Crediti Lingua Tipologia Normativa Classe di laurea Accesso                                                                                                    | AMENTI         AMENTI         Amentico corrente         5 anni         2020         Aperto         300 CFU         ITALIANO         Magistrale a Ciclo Unico         D.M. 270/2004         LMG/01 - Classe delle lauree magistrali in giurisprudenza         Libero                                                                                                    | ~    |
| INFO PIANI DI STUDIO E INSEGN.<br>Informazioni generali riferite all'an<br>Durata<br>Ordinamento<br>Stato<br>Crediti<br>Lingua<br>Tipologia<br>Normativa<br>Classe di laurea<br>Accesso<br>Sede                                                                                                    | AMENTI         AMENTI         AMENTI         AMENTI         AMENTI         AMENTI         AMENTI         AMENTI         AMENTI         AMENTI         AMENTI         AMENTI         AMENTI         AMENTI         AMENTI         Sanit         2020         Aperto         300 CFU         ITALIANO         Magistrale a Ciclo Unico         D.M. 270/2004         LMG/01 - Classe delle lauree magistrali in giurisprudenza         Libero         MESSINA                                                                                                    | ~    |
| INFO       PIANI DI STUDIO E INSEGN.         Informazioni generali riferite all'an         Durata         Ordinamento         Stato         Crediti         Lingua         Tipologia         Normativa         Classe di laurea         Accesso         Sede         Altre sedi                                                                                            | AMENTI         AMENTI         Anno accademico corrente         S anni         2020         Aperto         300 CFU         ITALIANO         Magistrale a Ciclo Unico         D.M. 270/2004         Libero         Libero         MESSINA         PRIOLO                                                                                                    | ~    |
| INFO PIANI DI STUDIO E INSEGN. Informazioni generali riferite all'au Ordinamento Stato Crediti Lingua Tipologia Normativa Classe di laurea Accesso Sede Altre sedi Dipartimento                                                                                                    | AMENTI         AMENTI         Amentico corrente         Inno accademico corrente         S anni         2020         Aperto         300 CFU         ITALIANO         Magistrale a Ciclo Unico         D.M. 270/2004         LIMG/01 - Classe delle lauree magistrali in giurisprudenza         Libero         MESSINA         PRIOLO         Giurisprudenza                                                                                                    | ~    |
| INFO PIANI DI STUDIO E INSEGN. Informazioni generali riferite all'au Durata Ordinamento Stato Crediti Lingua Tipologia Normativa Classe di laurea Accesso Sede Altre sedi Dipartimento Sito web                                                                                                    | AMENTI         AMENTI         Anno accademico corrente         Inno accademico corrente         S anni         2020         Aperto         300 CFU         ITALIANO         Magistrale a Ciclo Unico         D.M. 270/2004         LIMG/01 - Classe delle lauree magistrali in giurisprudenza         Libero         MESSINA         PRIOLO         Giurisprudenza         https://giurisprudenza.cdl.unime.it/                                                                                                    |      |
| INFO PIANI DI STUDIO E INSEGN. Informazioni generali riferite all'au Durata Ordinamento Stato Crediti Lingua Tipologia Normativa Classe di laurea Accesso Sede Altre sedi Dipartimento Sito web Modalita didattica                                                                                                    | AMENTI         AMENTI         Anno accademico corrente         Inno accademico corrente         S anni         2020         Aperto         300 CFU         ITALIANO         Magistrale a Ciclo Unico         D.M. 270/2004         Libero         MESSINA         PRIOLO         Giurisprudenza         Ittps://giurisprudenza.cdl.unime.it/         Convenzionale                                                                                                    | ~    |
| INFO       PIANI DI STUDIO E INSEGN.         Informazioni generali riferite all'au         Durata         Ordinamento         Stato         Crediti         Lingua         Tipologia         Normativa         Classe di laurea         Accesso         Sede         Altre sedi         Dipartimento         Sito web         Modalita didattica         Docenti del corso | AMENTI         AMENTI         Anno accademico corrente         S anni         2020         Aperto         300 CFU         ITALIANO         Magistrale a Ciclo Unico         D.M. 270/2004         LMG/01 - Classe delle lauree magistrali in giurisprudenza         Libero         MESSINA         PRIOLO         Giurisprudenza         https://giurisprudenza.cdl.unime.it/         Convenzionale         Visualizza lista                                                                                                    |      |
| INFO   PIANI DI STUDIO E INSEGNI   Informazioni generali riferite all'au   Durata   Ordinamento   Stato   Stato   Crediti   Lingua   Tipologia   Normativa   Classe di laurea   Accesso   Sede   Altre sedi   Dipartimento   Sito web   Modalita didattica   Docenti del corso                                                                                             | AMENTI AMENTI AM | ~    |
| INFO PIANI DI STUDIO E INSEGNA Informazioni generali riferite all'ar Ordinamento Stato Crediti Lingua Tipologia Normativa Classe di laurea Accesso Sede Altre sedi Dipartimento Sito web Modalita didattica Docenti del corso Requisiti di accesso Ruoli                                                                                                    | AMENT AMENT Ament Ament  | ~    |

# 5) Clicca eventualmente sul percorso o sul curriculm, ad es. Percorso Forense

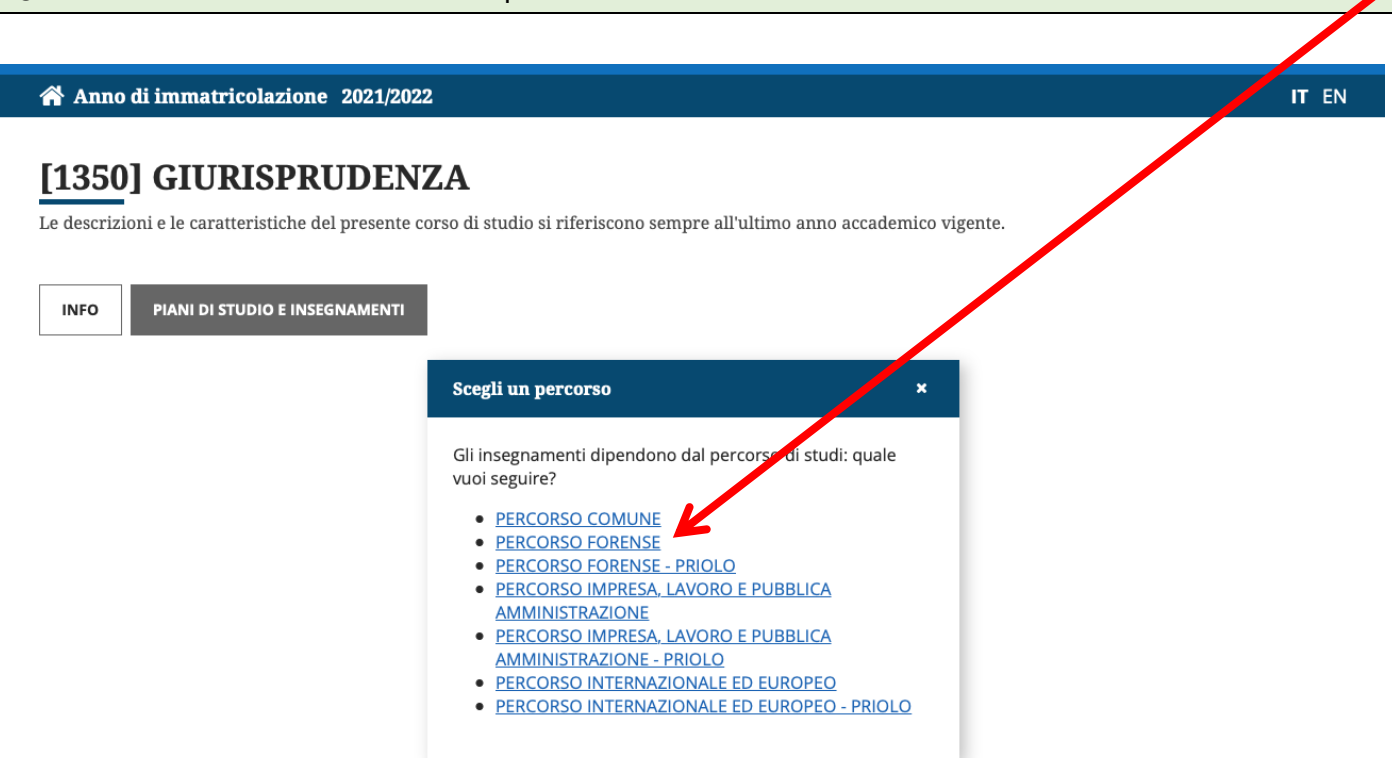

| 6) Scorri                                                                                                    | la pagina o cl                           | icca l'anno di                | corso nel quale                    |       |
|----------------------------------------------------------------------------------------------------|------------------------------------------|-------------------------------|------------------------------------|-------|
| è previsto l                                                                                                    | 'insegnament                             | o che ti intere               | essa, ad es. 2° anno               |       |
|                                                                                                    |                                          |                               |                                    |       |
| 🖀 Anno di immatricolazione 2021/                                                                                                    | 2022                                     |                               |                                    | IT EN |
| Image: Constant state state s | NZA<br>ate corso di studio si riferiscon | no sempre all'ultimo anno acc | rademico vigente.<br>Anno di corso |       |
|                                                                                                    |                                          |                               | 1° ANNO- A.A. 2021/2022            |       |
| [3] ABILITA' INFORMATICHE<br>Anno di offerta 2021/2022                                                                                                    | 3 CEU                                    | 0 ore                         | 2° ANNO- A.A. 2022/2023            |       |
|                                                                                                    | 500                                      | 0.016                         | 4° ANNO- A.A. 2023/2024            |       |
| [2264] ABILITA' LINGUISTICHE (LING                                                                                                    | UA INGLESE)                              |                               | 5° ANNO- A.A. 2025/2026            |       |
| Anno di offerta 2021/2022                                                                                                    | 5 CFU                                    | 0 ore                         |                                    |       |
| <b>[4185] DEBITO OFA</b><br>Anno di offerta 2021/2022                                                                                                    | 0 CFU                                    | 0 ore                         |                                    |       |

## 7) Clicca sull'insegnamento che ti interessa, ad es. Diritto penale

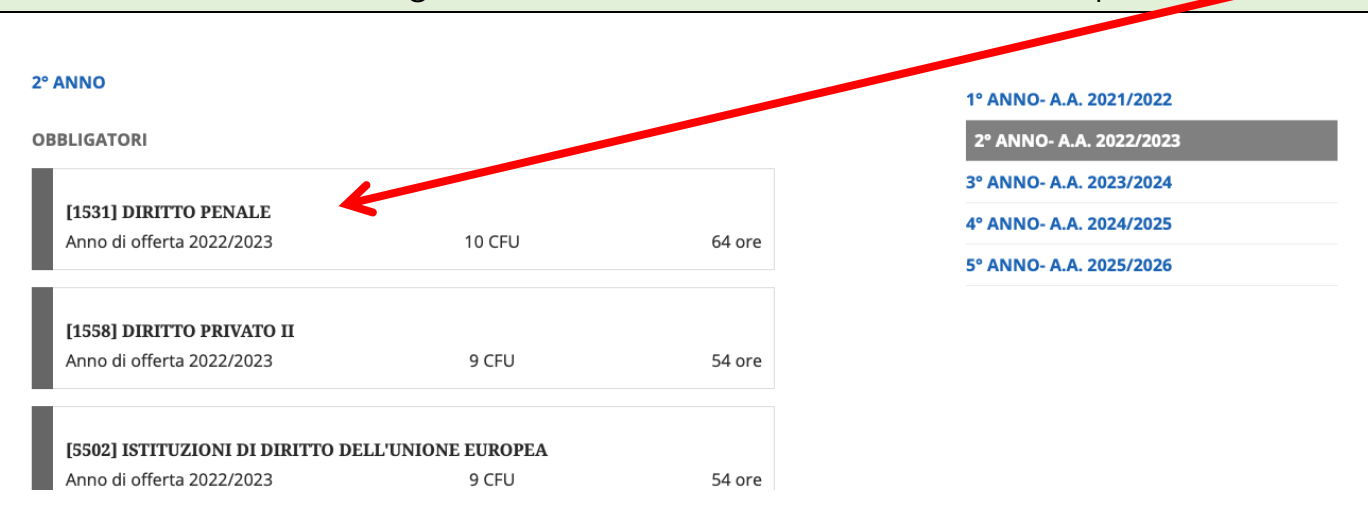

8) Si aprirà una pagina con tutte le informazioni sull'insegnamento. Se l'insegnamento è erogato in più sedi dovrai scegliere quella che ti interessa, ad es. Sede di Messina

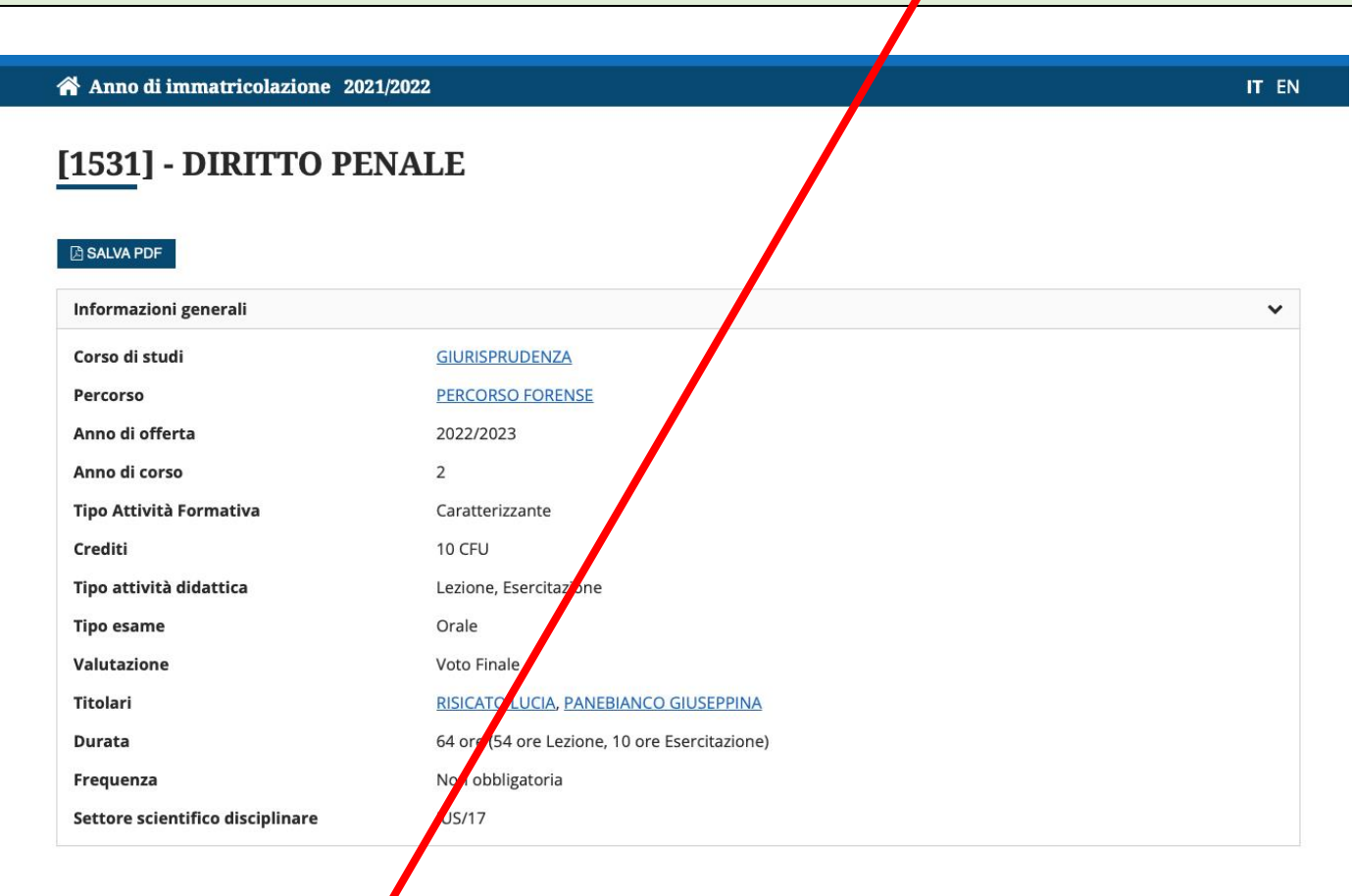

Questo insegnamento è diviso in frazioni. Maver informazioni più dettagliate seleziona una frazione

- DIRITTO PENALE (Sede di Messina)
- DIRITTO PENALE (Sede di Priolo)

9) Nella pagina con tutte le indicazioni sull'insegnamento puoi cliccare SALVA PDF per ottenere un file con il programma

Anno di immatricolazione 2021/2022 IT EN [1531] - DIRITTO PENALE (Sede di Messina) Frazione di [1531] - DIRITTO PENALE 🕒 SALVA PDF Informazioni generali × Corso di studi GIURISPRUDENZA PERCORSO FORENSE Percorso Anno di offerta 2022/2023 Anno di corso 2 Tipo Attività Formativa Caratterizzante ITALIANO Lingua Tipo attività didattica Lezione Tipo esame Orale Valutazione Voto Finale Periodo didattico Primo Semestre Titolari **RISICATO LUCIA (Responsabile)** Frequenza Non obbligatoria Settore scientifico disciplinare IUS/17 MESSINA Sede Obiettivi formativi per il gruppo studenti Prerequisiti per il gruppo studenti Contenuti per il gruppo studenti Metodi didattici per il gruppo studenti Verifica dell'apprendimento per il gruppo studenti Testi per il gruppo studenti Altro per il gruppo studenti

>

>

>

> >

>

>

#### NOTA BENE

Nel portale sono caricate le informazioni sugli insegnamenti erogati nell'AA in corso (e in quelli passati) e non quelle degli insegnamenti che saranno erogati negli AA successivi a quello in corso

Ad es. (facendo la ricerca oggi 22/2/2023) se al punto 1) hai scelto AA 2021/2022, e cerchi informazioni sull'insegnamento Diritto amministrativo, che è previsto al 3° anno ovvero nel 2023/2024, ....

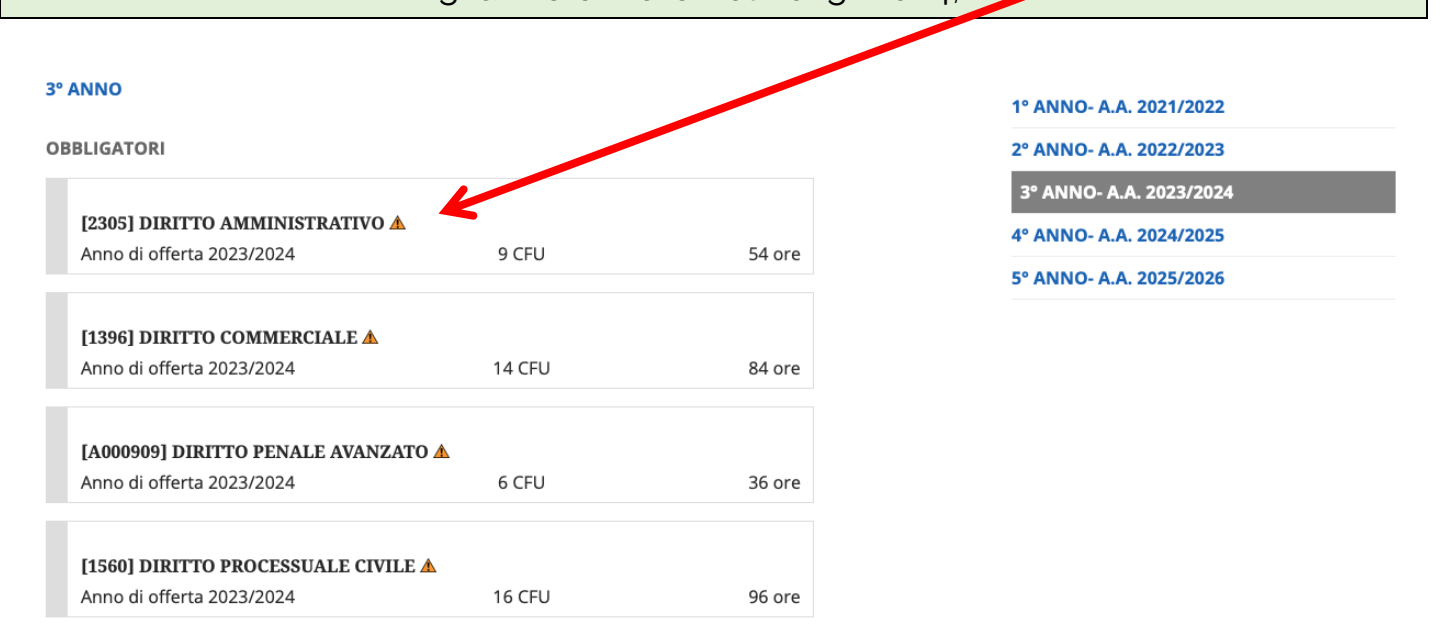

... non troverai il programma ma troverai l'indicazione "offerta in via di definizione"

| 23051 - DIRITTO AN         | IMINISTRALIVO           |   |
|----------------------------|-------------------------|---|
| arta in via di definizione | Mill AMIIVO             |   |
|                            |                         |   |
| SALVA PDF                  |                         |   |
|                            |                         |   |
| nformazioni generali       |                         | ~ |
| lorso di studi             | GIURISPRUDENZA          |   |
| Percorso                   | PERCORSO FORENSE        |   |
| Anno di offerta            | 2023/2024               |   |
| Anno di corso              | 3                       |   |
| lipo Attività Formativa    | Caratterizzante         |   |
| Crediti                    | 9 CFU                   |   |
| lipo attività didattica    | Lezione                 |   |
| 'ipo esame                 | Orale                   |   |
| (alutariana                | Voto Finale             |   |
| alutazione                 |                         |   |
| Jurata                     | 54 ore (54 ore Lezione) |   |